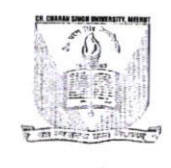

### चौ0 चरण सिंह विश्वविद्यालय, मेरठ Ch. Charan Singh University, Meerut

पत्रांक : परीक्षा / ए0आर0 / 8037 दिनांक : 20.06.2023

#### विज्ञप्ति

अवगत कराना है कि बीoएडo प्रथम वर्ष, एमoएडo चतुर्थ सेमेस्टर एवं एमoपीoएडo चतुर्थ सेमेस्टर के परीक्षा फार्म विश्वविद्यालय अधिकृत एजेन्सी मैo आईoटीoआईo लिo द्वारा भरवाये गये हैं, इसलिये इन पाठ्यक्रमों की परीक्षाओं की नोमिनल रोल (एनoआरo) एवं उपस्थिति पत्रक अलग पोर्टल पर उपलब्ध कराये गये हैं। नोमिनल रोल (एनoआरo) एवं उपस्थिति पत्रक डाऊनलोड करने की प्रक्रिया संलग्न है।

किसी भी सहायता के लिए एजेन्सी के दूरभाष संख्या 0121–2997771 तथा 0121–2997772 अथवा ई–मेल आई0डी0 helpdeskaimserp@gmail.com पर सम्पर्क किया जा सकता है।

शेष अन्य पाठ्यक्रमों के एन0आर0 पूर्ववत् ही डाऊनलोड होंगे।

#### प्रतिलिपिः–

- 01. समस्त प्राचार्य/प्राचार्य/निदेशक, समस्त सम्बद्ध महाविद्यालय/संस्थान, चौ० चरण सिंह विश्वविद्यालय, मेरठ तथा समस्त विभागाध्यक्ष/समन्वयक, चौ० चरण सिंह विश्वविद्यालय परिसर, मेरठ को सूचनार्थ एवं आवश्यक कार्यवाही हेतु प्रेषित।
- 02. सचिव, कुलपति को मा0 कुलपति जी के सूचनार्थ।
- 03. व्यैक्तिक सहायक, वित्त अधिकारी को वित्त अधिकारी जी के सूचनार्थ।
- 04. व्यैक्तिक सहायक, कुलसचिव को कुलसचिव जी के सूचनार्थ।
- 05. व्यैक्तिक सहायक, परीक्षा नियंत्रक कोपरीक्षा नियंत्रक जी के सूचनार्थ।
- 06. उप कुलसचिव / प्रभारी (गोपनीय)।
- 07. प्रभारी–अतिगोपनीय विभाग / कमेटी सैल / बी०एड० सैल / व्यवसायिक पाठ्यक्रम।

08. विश्वविद्यालय द्वारा अधिकृत समस्त एजेंसियों को सूचनार्थ एवं आवश्यक कार्यवाही हेतु प्रेषित।

09. विश्वविद्यालय पूछताछ केन्द्र।

10. विश्वविद्यालय प्रेस प्रवक्ता।

11. गार्डफाइल।

सहा० कुलसचिव (परीक्षा)

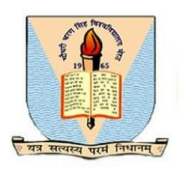

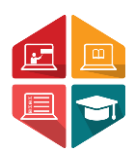

## User Manual Document To Access the Admit Card Generation and Exam Centre wise Attendance Sheet & Roll List by College

# B.ED & B.ED SPL

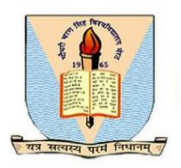

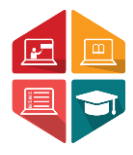

This document consists of the steps required for a college user (Affiliated college or University campus) to access the Admit Card Generation and Exam Centre wise Attendance Sheet & Roll List by colleges.

\*\*User has to enter the below given link on their browser: <u>https://ccsu.aimserp.co.in</u>. This link will land the user to the AIMS login page.

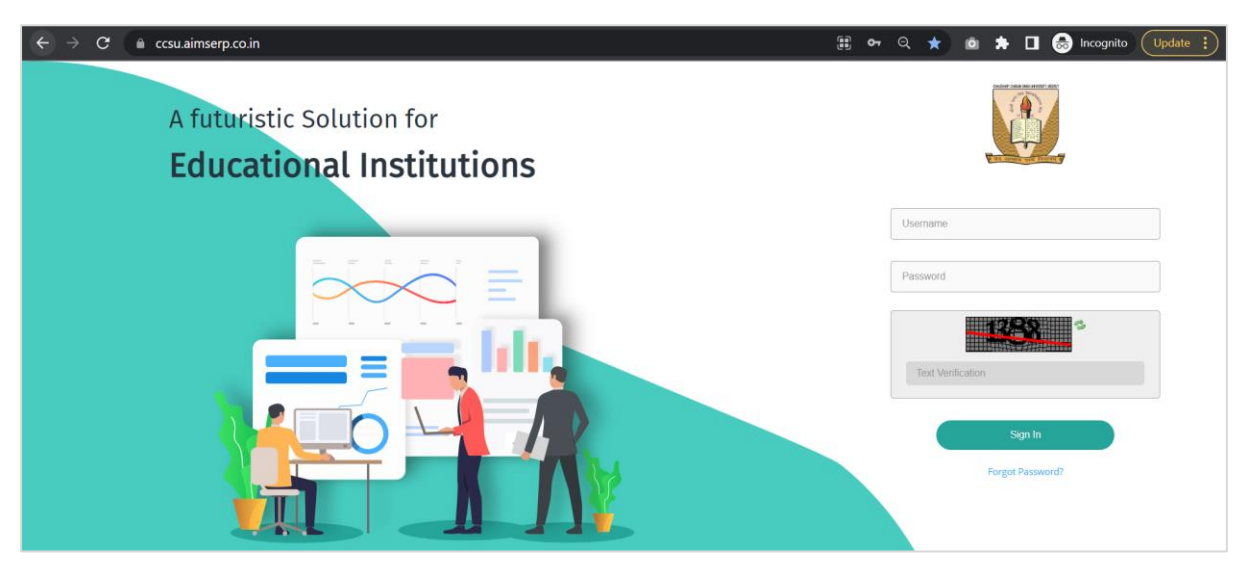

- User has to enter the Username and Password (as provided by the University) This will land the user to the dashboard of the college portal.

| Dashboard             | College > Dashboard                                                                                       | Ŧ              |
|-----------------------|----------------------------------------------------------------------------------------------------|----------------|
| Registration          | CHAUDHARY CHARAN SINGH                                                                                    | Tuesday Meerut |
| 🗚 Student Exam Form   | UNIVERSITY, MEERUT                                                                                        | 23 44.72 ℃     |
| 🗚 Private & B.Ed Exam |                                                                                                    | May Clouds     |
| 🛉 Student RR          | Notifications                                                                                             |                |
| * Pre Examination     |                                                                                                    |                |
| 🗚 Post Examination    | Regarding Wreaths on Mandal Pandey's and Dhan Singh Kotwal 'statue<br>09 May 2023 18:31:54 IST   %   View |                |
| ®                     | In relation to the organization of anti-drug awareness campaign.                                          |                |
|                       |                                                                                                    |                |
|                       |                                                                                                    |                |

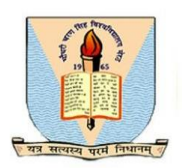

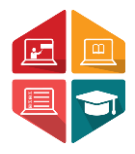

**Step 1:** User need to navigate to the **Pre-Examination** module. (User may refer to the sample image below)

| Chaudhary Charan Singh University, Meerut |                                                                                                    | College 🧐 | Welcome,<br>ccsuc463 ▼ |
|-------------------------------------------|----------------------------------------------------------------------------------------------------|-----------|------------------------|
| Dashboard                                 | College > Dashboard                                                                                         |           | z                      |
| Registration                              | College Logo                                                                                                | Tuesday   | Meerut                 |
| 🗚 Student Exam Form                       | UNIVERSITY, MEERUT                                                                                          | 23        | 42.22 ℃                |
| 🛊 Private & B.Ed Exam                     |                                                                                                    | May       | Clouds                 |
| 🛉 Student RR                              | Notifications                                                                                               |           |                        |
| * Pre Examination                         |                                                                                                    |           |                        |
| 🍁 Post Examination                        | 09 May 2023 18:31:54 IST   %   View                                                                         |           |                        |
| ®                                         | In relation to the organization of anti-drug awareness campaign. ===<br>18 May 2023 16:07:52 IST   %   View |           |                        |
|                                           |                                                                                                    |           |                        |
|                                           |                                                                                                    |           |                        |

Step 2: In the Pre-Examination module the user has to navigate to the Admit Card Generation tab for admit card generation of the student and Exam Centre wise Attendance Sheet & Roll List tab to access roll list and attendance Sheet.

| College > Pre Examination |                                    |                                                       |  |
|---------------------------|------------------------------------|-------------------------------------------------------|--|
|                           |                                    |                                                       |  |
| AC Admit Card Generation  | EA Examination<br>Attendence Sheet | EC Exam Centerwise<br>Attendance Sheet &<br>Roll List |  |
|                           |                                    |                                                       |  |
|                           |                                    |                                                       |  |
|                           |                                    |                                                       |  |
|                           |                                    |                                                       |  |
|                           |                                    |                                                       |  |
|                           |                                    |                                                       |  |
|                           |                                    |                                                       |  |

Step 3: Once the user selects the Admit card Generation tab and select all the required parameters as Exam Form Number, Examination Session, Program Name, Exam Category and Exam type as given on the image below, to get the Admit card of the students.

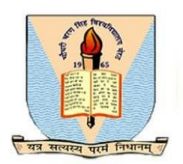

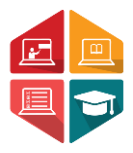

| Admit Card Generation |                       |   |                    |
|-----------------------|-----------------------|---|--------------------|
| Exam Form Number*     | Examination Session * |   | Program Name *     |
| Exam Form Number      | Select                | ج | Select             |
| Exam Category*        | Exam Type *           |   |                    |
| Select                | ₹ Select              | * |                    |
| Email*                |                       |   |                    |
| Email                 |                       |   |                    |
|                       |                       |   | Generate AdmitCard |

Step 4: For Roll list and Attendance Sheet the user has to navigate to the Exam center wise roll list and attendance sheet tab.

| Dashboard             | College > Pre Examination > Exam Centerwise |                       | Ξ                                              |
|-----------------------|---------------------------------------------|-----------------------|------------------------------------------------|
| Registration          | Exam Attendance Sheet                       |                       |                                                |
| 🗚 Student Exam Form   | College *                                   | Exam Center *         | Program Type *                                 |
|                       | CHAUDHARY CHARAN SINGH UNIVERSITY, M *      | Select *              | Select *                                       |
| 🇚 Private & B.Ed Exam | Private/Regular*                            | Semester/Term/Yearly* | Academic Year *                                |
| 🛉 Student RR          | Select *                                    | Select *              | Select *                                       |
|                       | Term Number/Semester/ProgramYear *          | Exam Type *           |                                                |
| * Pre Examination     | Select *                                    | Main *                |                                                |
|                       | Exam Category*                              | Program Name          |                                                |
| 🍁 Post Examination    | Select *                                    | Select *              |                                                |
|                       |                                             |                       |                                                |
|                       |                                             | Generate Atter        | ndance Sheet 🖨 Roll List pdf 🖨 Roll List Excel |
|                       |                                             |                       |                                                |

\*\*Here college will be auto selected, Exam Centre, program type (is UG or PG), Private or Regular, Semester or Yearly, Program Name, Intake Year, Program Year, Exam Category, Academic Year and then click on Generate Attendance Sheet to get the attendance Sheet or click on Roll List pdf to get the exam center wise roll list in pdf format or click on Roll list Excel to get the Exam center wise roll list in excel format.

\*\*If the user faces any issue while generating Admit Card Generation and Exam Centre wise Attendance Sheet & Roll List, they can connect with the helpdesk team through email helpline: <u>helpdeskaimserp@gmail.com</u> or connect over call <u>121-29977721</u> / <u>121-2997772</u> during the working hours/day.